# PROCEDURE FOR VISA TO THE UNIVERSITY OF PARMA

#### STEP-BY-STEP GUIDE FOR UNIVERSITALY - VISA REQUEST

Universitaly <u>https://www.universitaly.it</u> is the website where you must register and pre-apply for studying at the University of Parma.

### **STEP 1**

Once in Universitaly homepage <u>https://www.universitaly.it</u> look for the "International students" section (as the example in the image on the left) and click on "Registration".

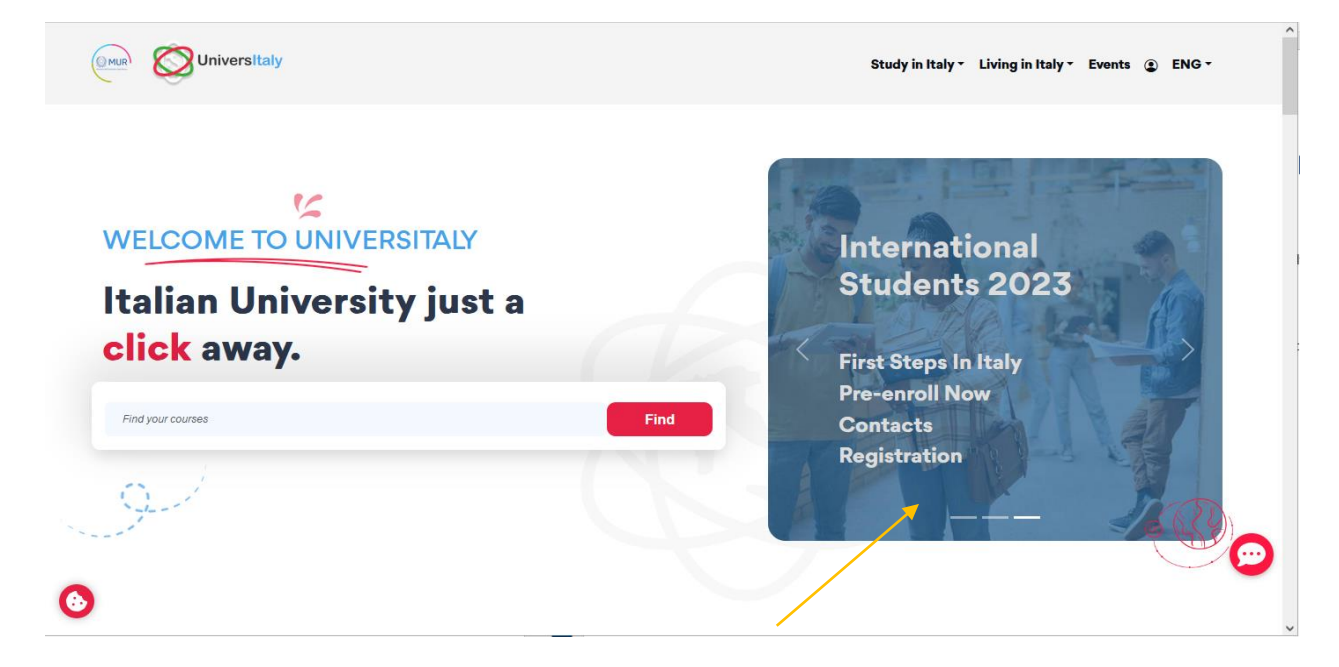

### **STEP 2**

Complete the section called "Registration" by inserting your official personal information, then click on "Save".

| Enter your complete per        | sonal data, exactly as shown in your passport |
|--------------------------------|-----------------------------------------------|
| Name (including<br>your middle |                                               |
| names) *                       | Surname *                                     |
| Country of birth *             | TTALY ~                                       |
| Birth District *               | Select your birth district ~                  |
| City of birth *                | Select your birthplace V                      |
| Date of birth *                | Day V - Month V - Year V                      |
| Gender *                       | Select your gender 👻                          |
| Citizenship *                  | ITALY ~                                       |

Confirm the registration by clicking on the link that you will get by email. Once you confirmed the registration, the link will redirect you automatically to a page where you have to log in using the e-mail that you used for the registration and the password that was sent to you by email. Then, you will have to create a new password.

| Sign in to your account                                                                            | Aggiorna password                                      |
|----------------------------------------------------------------------------------------------------|--------------------------------------------------------|
| Username                                                                                           |                                                        |
| Password                                                                                           | Devi cambiare la password per attivare il tuo account. |
| Econor Decouver                                                                                    | Nuova Password                                         |
| To ensure the security of the data you entrust to us, we have adopted new authentication policies. | Conferma password                                      |
| Sign In                                                                                            |                                                        |
| Or sign in with                                                                                    | Invia                                                  |
| Accedi con SPID/CIE/eIDAS                                                                          |                                                        |
| New user? Register                                                                                 |                                                        |
|                                                                                                    |                                                        |
|                                                                                                    | Universitaly                                           |

### **STEP 3**

Now that the registration process is done there are few steps to follow to finalize the Visa request process. Click on "Pre-enrolment application".

| L Personal data                                                                                       |                                                                                                    |   |
|----------------------------------------------------------------------------------------------------|----------------------------------------------------------------------------------------------------|---|
| I≣ Your personal data                                                                                 |                                                                                                    |   |
| Extra-EU citizen: Pre-en                                                                              | rolment application for a study VISA for Italy                                                                                                    |   |
| Extra-EU citizens: Pre-enroImer<br>(University, AFAM, SSML) using<br>Extra-EU citizens must apply for | nt application is required to obtain a study VISA for Italy and must be submitted by the candidates of Italian Higher Education course:<br>this portal.<br>r a study visa at the Italian Consulate of their jurisdiction. | s |
|                                                                                                    |                                                                                                    |   |
|                                                                                                    |                                                                                                    |   |

#### Click on "New pre-enrolment application".

# PRE-ENROLMENT APPLICATION

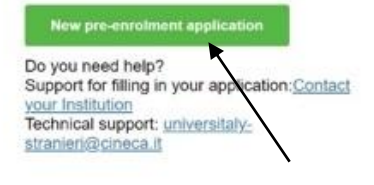

#### Here is some useful information:

Click on "New pre-enrolment application" to start an application. You can stop and continue to fill it in as you prefer. To continue the application click on "Go to application".

You can pre-enrol once to one University and one course.

In order to find your course, you need to select the proper course type. Please check with the university you would like to apply to the correct selection you need to opt. The course type is in Italian only.

In case you need to modify the application after you have submitted it please contact the University directly, they will check your request and eventually reopen the application.

For any further information about courses, documents, next step of the procedure please contact the University you are applying to.

### **STEP 4**

In this phase (STEP A) you need to check all your personal information and add the missing ones (e.g. the Academic Year). When you filled the whole section press on "Go to step B".

|                                                                                                    | PRE-ENROLMENT APPLICA                           | TION                          |
|----------------------------------------------------------------------------------------------------|-------------------------------------------------|-------------------------------|
|                                                                                                    | Choose the academic year in which you want to e | nrol / carry out the mobility |
| Do you need helo?                                                                                                    | Personal data i                                 | Surname<br>Ozturk             |
| Institution: Università degli Studi di PARMA<br>Institution website: <u>http://www.unipr.it</u><br>Institution email: <u>admissions@unipr.it</u><br>Institution telephone: +39.0521.902111 | Birth Date                                      | Gender<br>F v                 |
|                                                                                                    | Country of birth<br>TURKEY ~                    | Town/City of birth<br>Ankara  |
|                                                                                                    | Current Citizenship 1<br>TURKEY ~               | Current Citizenship 2         |

The section "Italian tax code" must be ignored this time.

| Contacts                            |    |
|-------------------------------------|----|
| Telephone                           |    |
| 324 x000x x00x                      |    |
| talian tax code: ONLY if you have o | ne |
| optional)                           |    |
| SMTJHN00P01Z2220                    |    |

## **STEP 5**

In step B you should enter all the information about your passport (number, expiry date and upload a picture). You should also enter all the information regarding your Visa (select the Consulate/Embassy where you will apply).

| SILFB                                                                                                    |                                                                                                    |
|----------------------------------------------------------------------------------------------------|----------------------------------------------------------------------------------------------------|
| Passport<br>Passport number<br>AB123456                                                                                | Expiry date                                                                                           |
| Upload a passport size picture of your face<br>Only pdf/jpeg/png - 10Mb max are accepted<br>Sfoglia Screenshot (1).png | Upload your valid passport<br>Only pdf/jpeg/png - 10Mb max are accepted<br>Sfoglia Screenshot (2).png |
| Visa Application i                                                                                                    |                                                                                                    |
| AMBASCIAIA ANKARA<br>CONSOLATO GENERALE ISTANBUL<br>CONSOLATO IZMIR (Smirne)<br>Where will you apply for a visa?       |                                                                                                    |
| Specify the reason for the visa application<br>Reason                                                                  | ~                                                                                                    |

Remember to specify the reason for the Visa application, depending on your status, between:

- 1. "I want to spend a period of mobility for study/traineeship (e.g. Erasmus)"
- 2. "Double or Joint degree"

| Country                                                                                                    |                  |
|----------------------------------------------------------------------------------------------------|------------------|
| Where will you apply for a visa?                                                                                                    |                  |
| Where will you apply for a visa?                                                                                                    | ~                |
| Reason                                                                                                    | ^                |
| I want to enrol in a study course                                                                                                    |                  |
|                                                                                                    |                  |
| I want to spend a period of mobility for study / traineeship (e.g. Erasmus)                                                                                                   | Institution Name |
| I want to spend a period of mobility for study /<br>traineeship (e.g. Erasmus)<br>Erasmus+ or other exchange programmes for<br>studies/traineeship                            | Institution Name |
| I want to spend a period of mobility for study /<br>traineeship (e.g. Erasmus)<br>Erasmus+ or other exchange programmes for<br>studies/traineeship<br>Double or Joint degrees | Institution Name |

# PRE-ENROLMENT APPLICATION

Then, in this part of STEP B, enter:

- Institution. Select "Università".
- Institution name. Select "Università degli studi di Parma".
- Course type. Select Corso/i singolo/i Single course(s). do not choose any other option
- **Course language**. You may filter through choosing the teaching language of the available degrees.
- **Course name.** Select Erasmus Exchange Mobility or other exchange program for study.
- **Course curriculum**. Select your branch of study (if there aren't any options it will be automatically selected "None").

| Tipo corso di studio                |                                      |
|-------------------------------------|--------------------------------------|
| Corso/i singolo/i - Single course(s | )                                    |
| Nome corso indicato                 |                                      |
| Frasmus Evolution Mobility or oth   | ar avabanga program far study        |
| Erasmus Exchange Mobility of our    | ier exchange program for study       |
| Lingua                              | Codice corso di studio presso ateneo |
|                                     |                                      |
|                                     |                                      |
|                                     |                                      |

## **STEP 6**

Once you have completed the STEP B you will get to STEP C.

# PRE-ENROLMENT APPLICATION

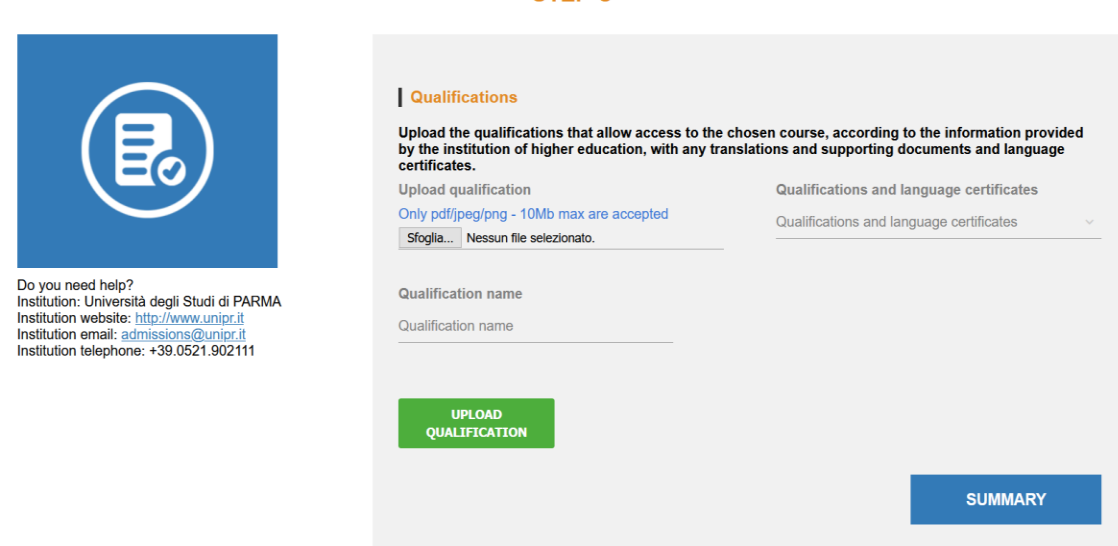

The applicant may upload all the required files.

The Erasmus and International Home requests the student to upload at least a certificate/letter - issued by the Home Institution - proving the achievement of the scholarship for the exchange experience and a copy of the Passport.

It is necessary to check the Embassy or the Consulate website to understand which documents you should upload.

#### Generally its required to upload:

- Passport copy,
- Mobility letter from Home University,
- (if applicable) study grant with the amount,
- Proposed Learning Agreement.

## **STEP 7**

In this SUMMARY section, you should check and confirm and/or complete your personal information provided in the pre-application.

| PRE-ENROLMENT APPLICATION                                                                                                    |                       |                       |  |
|----------------------------------------------------------------------------------------------------|-----------------------|-----------------------|--|
| Do you need help?<br>Institution: Università degli Studi di PARMA<br>Institution website: http://www.unipr.it<br>Institution email: admissions@unipr.it<br>Institution telephone: +39.0521.902111 | Name<br>Aliye         | Surname<br>Ozturk     |  |
|                                                                                                    | Birth Date            | Gender                |  |
|                                                                                                    | 15-03-1998            | F                     |  |
|                                                                                                    |                       |                       |  |
|                                                                                                    | Country of birth      | Town/City of birth    |  |
|                                                                                                    | TURKEY                | Ankara                |  |
|                                                                                                    |                       |                       |  |
|                                                                                                    | Current Citizenship 1 | Current Citizenship 2 |  |
|                                                                                                    | TURKEY                |                       |  |
|                                                                                                    |                       |                       |  |
|                                                                                                    | Current Citizenship 3 |                       |  |
|                                                                                                    |                       |                       |  |
|                                                                                                    | Street                | Number                |  |
|                                                                                                    | Emniyet, Dögol        | 6A                    |  |
|                                                                                                    |                       |                       |  |
|                                                                                                    | Country               | Town/City             |  |
|                                                                                                    | TURKEY                | Ankara                |  |

Once at the bottom of the page, please confirm the understanding about the treatment of personal information and then finalize the pre-application by clicking the blue button "Apply for pre-enrolment".

ID account at the chosen University / AFAM / Institute

The undersigned declares

he/she is aware that:

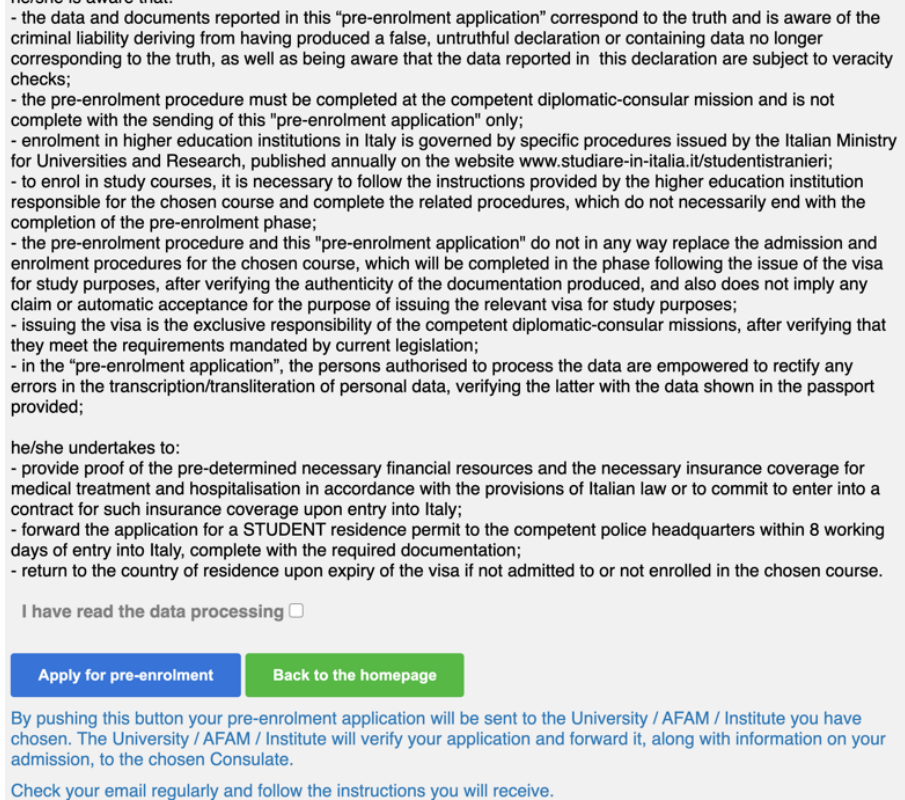

After clicking "Apply for pre-enrolment", you have to contact the University of Parma (<u>incoming@unipr.it</u>) confirming that you have completed the procedure.

The Office will check your application and will add exchange dates and the address and send the Academic Eligibility (which is an Acceptance Letter) to the Embassy/Consulate you selected during the Universitaly procedure.